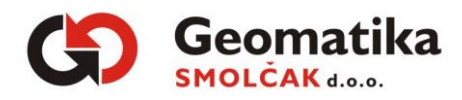

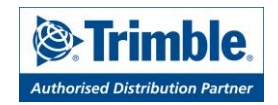

# Upute za promjenu CROPOS IP adrese u Trimble Access-u

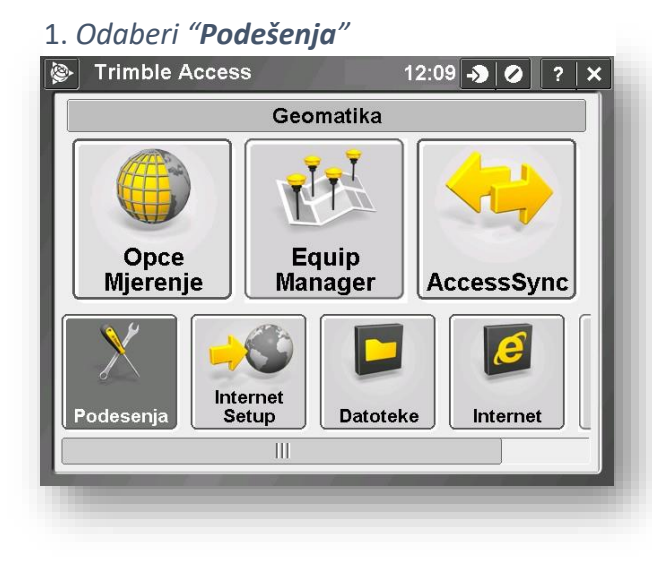

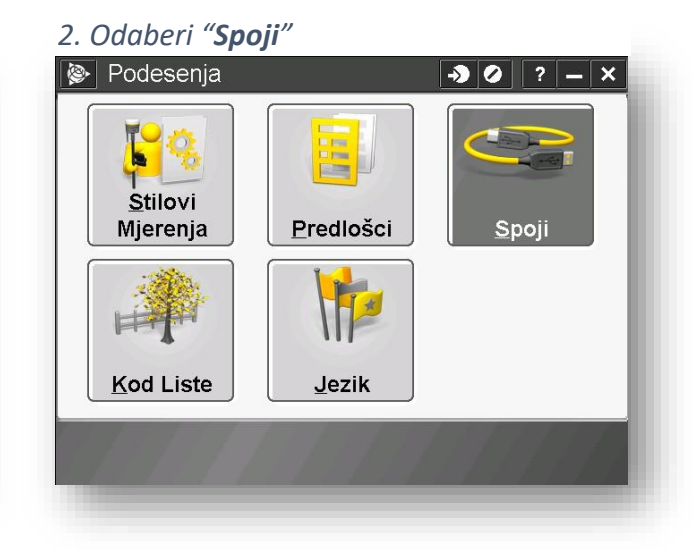

#### 3. Odaberi "GNSS kontakti"

| 👺 Spoji               | <b>→</b> Ø | ? – × |
|-----------------------|------------|-------|
| Interent Podesenja    |            | - 1   |
| <u>G</u> NSS kontakti |            | - 1   |
| <u>A</u> uto spajanje |            | - 1   |
| <u>B</u> luetooth     |            | - 1   |
| <u>K</u> ompas        |            | - 1   |
|                       |            | - 1   |
|                       | ï          | _     |
| Nazad                 |            | Iduci |
|                       |            | _     |

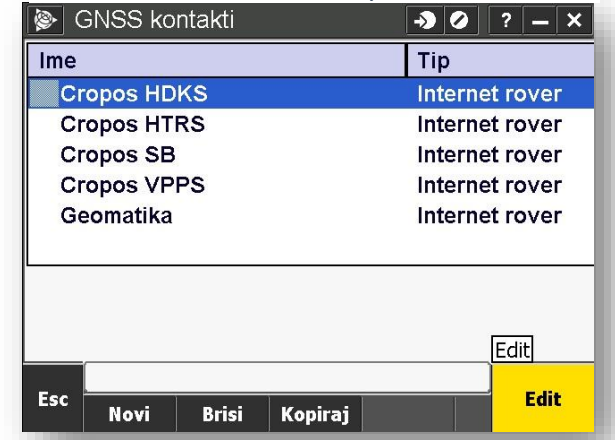

## 5. Otvori stranu "**2/2**" postavki GNSS

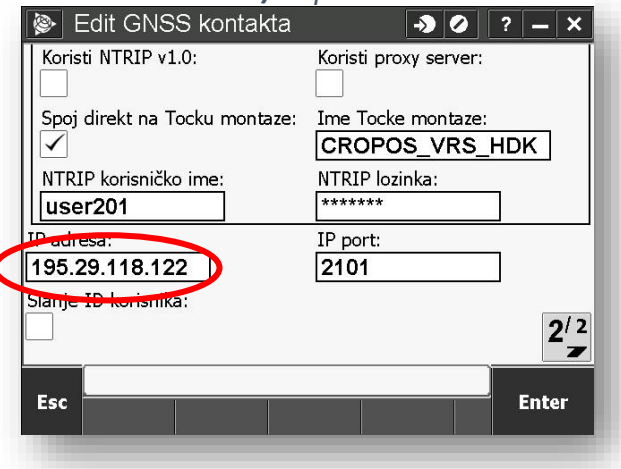

### 6. Promijeni IP adresu i pohrani

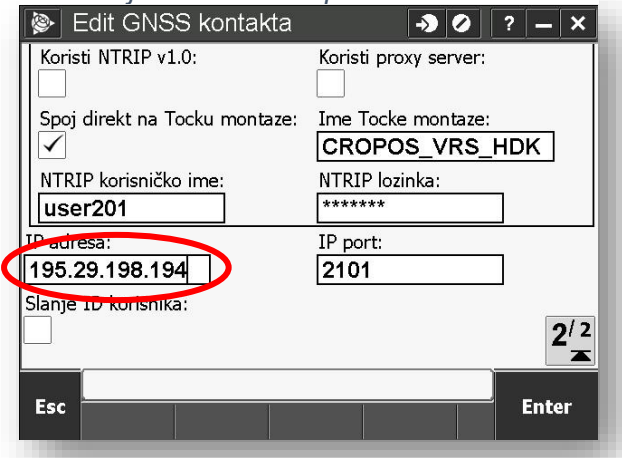

www.geomatika-smolcak.hr, info@geomatika-smolcak.hr tel: 01 6589 030

## 4. Odaberi GNSS kontakt i pritisni "Edit"